## 1. On – line objednávky jídel

On – line objednávky jídel Vám umožní pohodlný výběr a objednání přímo z domova či ze zaměstnání.

## Jak objednávat?

1. Pro provedení objednávky je nutné se příhlasit. Sekci pro přihlášení naleznete pod kalendářem.

|                                                                     | <b>PŘIHLÁŠENÍ</b> provedete následovně:                                                                                                    |
|---------------------------------------------------------------------|----------------------------------------------------------------------------------------------------|
| 27 28 29 30 1 2 3<br>4 5 6 7 8 9 10<br><u>Nápověda</u>              | - ¥ { X {                                                                                                    |
| PŘIHLÁŠENÍ                                                          | <b>PRIHLASENI</b> provedete nasledovne:                                                                                                    |
| <ul> <li>Email</li> <li>jurikova@firma.cz</li> <li>Heslo</li> </ul> | <ul> <li>do prvního pole uveďte Uživatelské jméno:</li> <li>Vaše EMAILOVÁ ADRESA<br/>(emailová adresa, kterou jste uvedli při registraci)</li> </ul> |
|                                                                     | <ul> <li>do druhého pole uveďte vaše heslo pro první přihlášení</li> <li>Číselný kód</li> </ul>                                                      |

2. Po prvním přihlášení si **IHNED** změňte Heslo. Sekci pro změnu hesla naleznete pod tlačítkem **ODHLÁSIT**.

ZMĚNU HESLA provedete následovně:

 zmáčkněte tlačítko **ZMĚNA HESLA** a uveďte původní heslo, nové heslo a potvrzení nového hesla. Pro potvrzení změny zmáčkněte tlačítko **ZMĚNA** HESLA.

| $\bigcap$ | ODHLÁŠENÍ   |   |
|-----------|-------------|---|
|           | TEST        |   |
|           | TEST        |   |
|           | OK:0,00 Kč  |   |
|           | GK:0,00 Kč  |   |
|           | Odhlásit    |   |
| 4         | Změna hesla | > |
|           | Objednávky  |   |

| Původní heslo: |             |
|----------------|-------------|
| Nové heslo :   |             |
| Nové heslo :   |             |
|                | Změna hesla |
|                | Zpět        |

3. Nyní můžete provádět objednávky jídel.

## **OBJEDNÁVKU** provedete následovně:

Pro aktuální den je denní menu zobrazeno ihned po přihlášení, pokud budete chtít zobrazit denní menu na další den, zvolte v kalendáři požadovaný den a proveďte objednávku.

 u zvoleného menu, vypište počet, který objednáváte a zmáčkntěte ZELENÝ SYMBOL pro objednání (zelená faječka) - zobrazí se potvrzení o provedení objednávky s tímto textem: "OBJEDNÁVKA PROBĚHLA V POŘÁDKU"

Na zobrazeném potvrzení zmáčkněte tlačítko **ZAVŘÍT**.

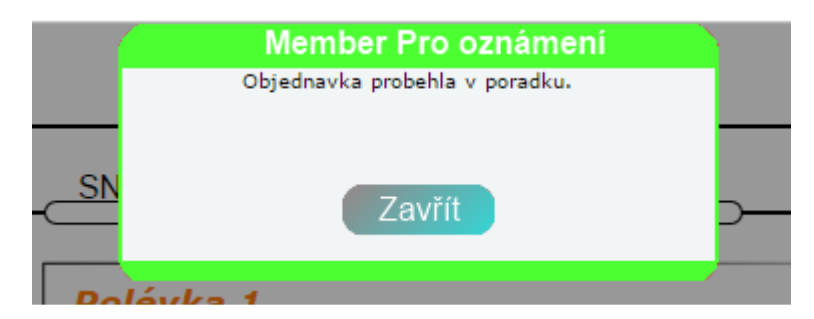

vaše objednané menu dostane MODROČERVENÝ SYMBOL

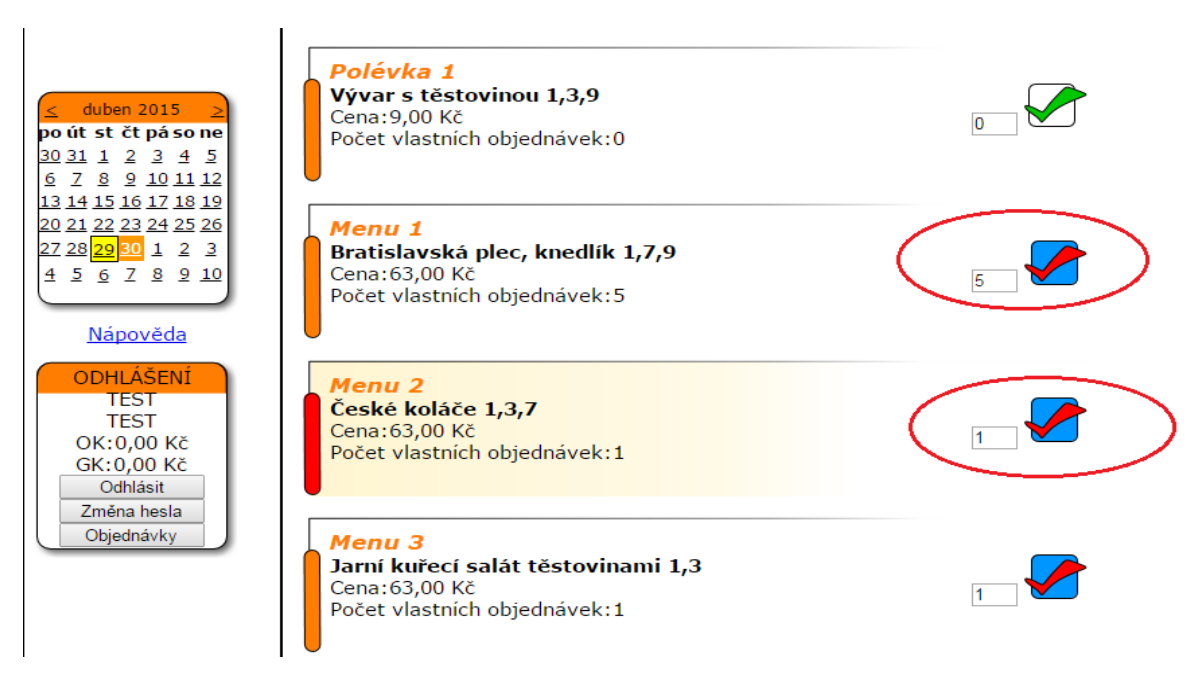

- přehled objednávek si zobrazíte zmáčknutím tlačítka OBJEDNÁVKY
- pokud již nebudete dále objednávat zmáčkněte tlačítko **ODHLÁSIT.**